# การดูประวัติการรักษา ระบบ Paperless โรงพยาบาลนิคมน้ำอูน

การดูประวัติการรักษาสามารถดูได้ผ่าน 2 โปรแกรม ดังนี้

#### 1. HOSxP

### 1.1 ระบบ Patient EMR

ไปที่เมนู "**ผู้ป่วยนอก**" เลือกเมนู "Patient EMR" จากนั้นใส่ HN คนไข้ที่ต้องการที่ช่องค้นหา ในระบบ Patient EMR มีประวัติการมารับบริการเกือบทุกอย่าง สามารถเลือกดูประวัติราย Visit ได้โดยคลิกที่ Visit List ทางด้านซ้ายมือ สามารถดูรายการยา ผล Lab ประวัติการซักประวัติราย Visit โรคประจำตัวคนไข้ รวมถึงสามารถพิมพ์ใบสั่งยาและเวชระเบียนในหน้านี้ได้ และข้อมูลอื่นๆ ที่จำเป็นต่อการรักษา

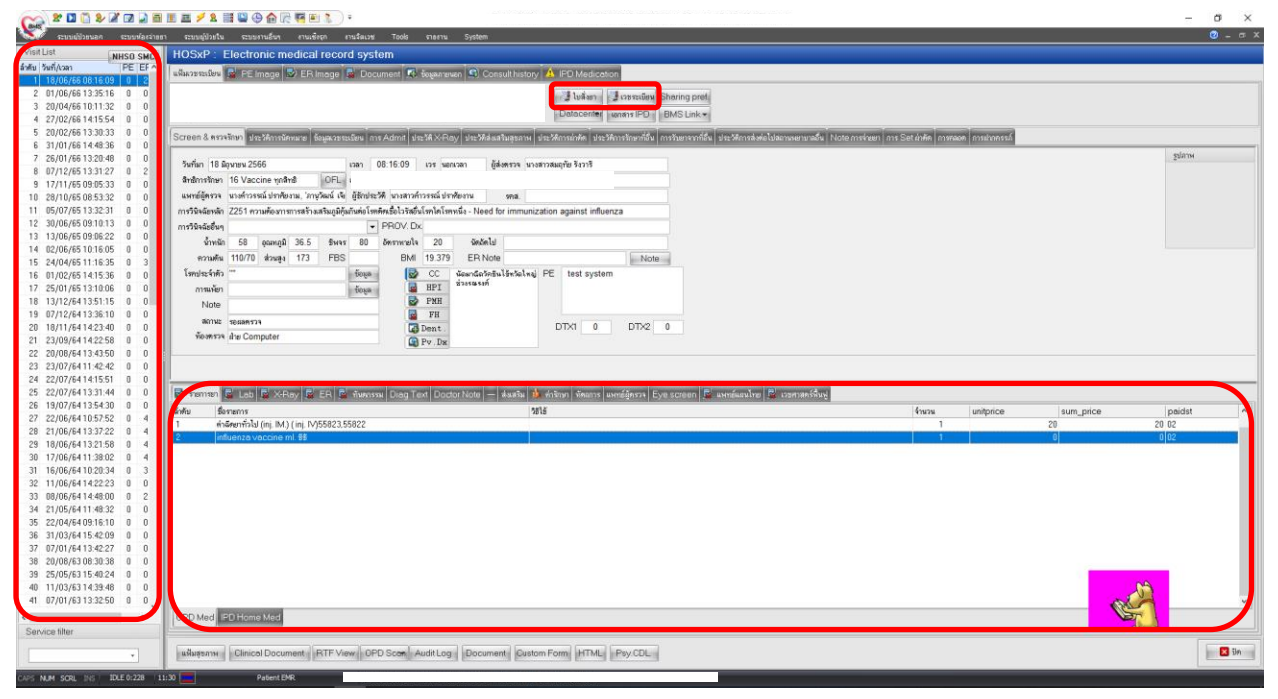

### 1.2 ระบบคัดกรอง ผู้ป่วยนอก

ไปที่เมนู "ระบบผู้ป่วยนอก" เลือก "ระบบคัดกรอง" เลือกคนไข้ที่ต้องการจะดูประวัติ แล้วคลิกที่ "ประวัติ" ระบบจะลิงค์ไปที่หน้า "Patient EMR"

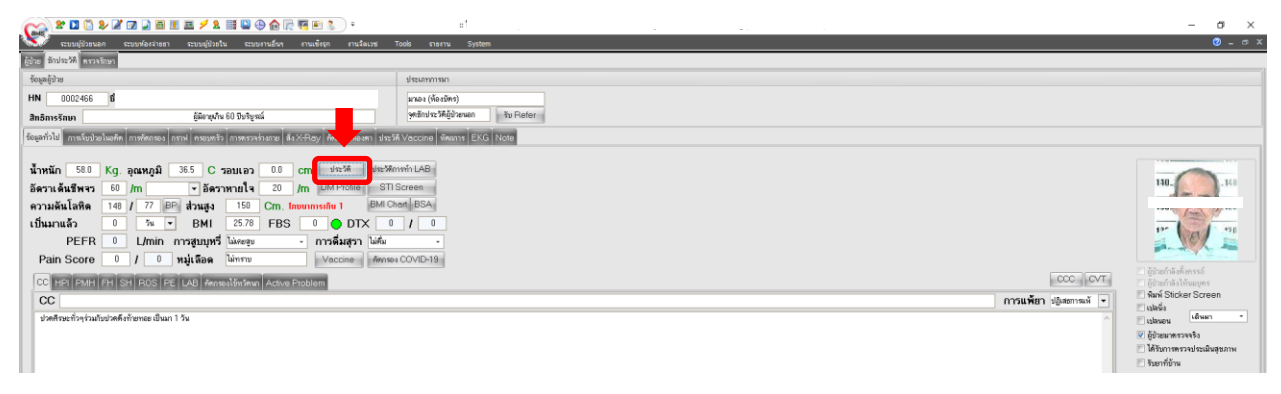

## 1.3 ระบบห้องทำงานแพทย์

ไปที่เมนู "**ระบบผู้ป่วยนอก**" เลือก "**ระบบห้องทำงานแพทย์**" เลือกคนไข้ที่ต้องการจะดูประวัติ แล้ว คลิกที่ "**ประวัติ(F2)**" แพทย์สามารถดูประวัติการรักษาได้ผ่านหน้านี้เลยก็ได้ครับ แต่ถ้าต้องการเข้าไปดูข้อมูลที่ Patient EMR ให้ไปที่เมนู "EMR" ระบบจะลิงค์ไปที่หน้า "Patient EMR"

| G 2 1 1 2 2 1 1                                | 2 📄 🖬 🗉         | <b>≝ ≠ 1 ≣ ≌ ⊕ ☆</b> ₽                                                                                          | •                                                                                                    | n'                                                   | na e sena entre e carta a sena con esta acesta en con esta en en con esta en en a una decencia en esta entre e<br>En en cuerta a con esta a fasta en carta esta esta esta esta esta esta en esta en esta esta esta esta esta esta | - a ×                            |
|------------------------------------------------|-----------------|----------------------------------------------------------------------------------------------------|----------------------------------------------------------------------------------------------------|------------------------------------------------------|----------------------------------------------------------------------------------------------------|----------------------------------|
| ເຊິ່ງ ແມ່ນຊີ່ ເປັນເຊັ່ງ ເພື່ອ                  | งมพ์องจ่ายขา    | ຄະນະທຸ່ປ່ວຍໃນ ຈະນະທານລັບງ                                                                                       | งานเพียรูก งานวิตเวช Tool                                                                                                    | ร รายงาน System                                      |                                                                                                    | ×                                |
| feine guntent wandum                           |                 |                                                                                                    | 41.000 0.000 0.000 0.000                                                                                                    |                                                      |                                                                                                    |                                  |
| ข้อมูลผู้ม้วย HN : 0000005                     |                 |                                                                                                    | การอีกประวัติ                                                                                                    |                                                      |                                                                                                    | Photo                            |
| ชื่อ                                           |                 |                                                                                                    | BW 65 T 36.5 PR                                                                                                    | 84 RR 20                                             |                                                                                                    | 04                               |
| สิทธิ 77 ผู้มีอาธุสาม 60 ปีว                   | เริ่มรณ์ โรงหยา | ขาลนิคมน้ำอูน 💠 🛈 CD                                                                                            | BP 135/74 FBS 0<br>CC case HT Inčumputi                                                                                                    | BMI 25.39<br>โด อาการปกติ ประการีงที่ง 2 กับง        |                                                                                                    |                                  |
| Dct.Note.                                      |                 |                                                                                                    | ภาวะโถมนาการเกิน ระดับ 1                                                                                                    |                                                      |                                                                                                    | 100 (D)                          |
| ประเภทผู้ป้อย                                  | กรา             | มเร่งด่วน                                                                                                    | HP1 :<br>ระดับความอุกเฉิน                                                                                                    | หมู่เลือด ไม่ทราม                                    |                                                                                                    |                                  |
| 👁 इंग्लान्डस्ति[नि]] 📄 मेन्द्रस्त [            | F2 Sansta       | rf (F3) 🔍 55460 (F4) 🗄 LA                                                                                       | 48 (F5) 🚥 X-Ray (F6) 💔 🐝                                                                                                    | Binan 🖅 astan 👗 Rusi 💷 Note                          |                                                                                                    |                                  |
| History                                        | ร้อมูลประวั     | ติการพรวจ                                                                                                    |                                                                                                    |                                                      |                                                                                                    |                                  |
| -                                              | แพทย์ผัด        | เรวจ หมูเมือหรอยิน*                                                                                             | OPD (                                                                                                    | 5 กระการม 2566 นิตถัดไป                              |                                                                                                    |                                  |
| 06-07-2566 08:04:38 0                          | การวินิจ        | Jumãn J069 Acute up                                                                                             | per respiratory infections of mult                                                                                                    | iple and unspecified sites - Acute upper respiratory | increction, unspecified                                                                                                    | DM                               |
| 06-06-2566 07:01:11 0                          | การวินิจ        | 18501 Provision Dx                                                                                              |                                                                                                    |                                                      |                                                                                                    | CNV FMD                          |
| 02-06-2566 07:55:12 0 21-04-2566 14:35:01 0    |                 |                                                                                                    |                                                                                                    | IDTE:                                                |                                                                                                    | OFD Same OF END                  |
| 12-04-2566 16:07:55 0                          |                 | All second second second second second second second second second second second second second second second se | a design of the second second s | No.                                                  |                                                                                                    | OPD Scall As EMPS                |
| 04-04-2566 07:41:53 0<br>09-03-2566 11:36:41 0 | รายการกระไ      | Nin PE Image Scan Image                                                                                         | Clinical Text                                                                                                    |                                                      | 12.452                                                                                                    | Clinical document list (psy)     |
| 07-02-2566 06:42:04 O                          | ล่าดับ          | 50                                                                                                    |                                                                                                    | สาหวน                                                | 316                                                                                                    | แหรย์                            |
| 03-02-2566 13:19:43 0                          | 1               | ODC ADLI TARMANA A                                                                                              | 0E2 -                                                                                                    | 15 tain                                              | T3pt(Tiam * 3 PC)                                                                                                    | NQ 0494 1024                     |
| 04-10-2565 05:52:38 0                          | 2               | Deracetamol E00 mg                                                                                              | 253 y.                                                                                                    | 0 568<br>10 tim                                      | 1 End nom(1 EdeADDN) or 4-E b) dealer die                                                                                                    | พยุมสูหร สุระ                    |
| 02-08-2565 07:32:24 0                          | 4               | TRIAMCINOLONE ORAL                                                                                              | PASTE NED 01%                                                                                                    | 2 max(1 m)                                           | nombidiffisualiation 2 (car)                                                                                                    | านแม้สุขา สุขา                   |
| 01-08-2565 17:21:25 0                          | 5               | VITAMIN BCOMPLEX tal                                                                                            | b ma.                                                                                                    | 30 เม็ค                                              | 13pt(1 ຟັກ * 3 PC)                                                                                                    | หมูเม็ดหร.สปุ่น                  |
| 24-06-2565 15:37:27 0                          | 6               | mouthwash 180 ml.                                                                                               |                                                                                                    | 2 108                                                | mw2(ew5outhn *2)                                                                                                    | หญ่ มัฐหร สุปัน                  |
| 07-06-2565 09:17:29 0<br>05 04 2555 12:12:20 0 | 7               | ฟ้าหลายโจร (Andrographol                                                                                        | ide) 15 mg.                                                                                                    | 30 แค็บชุด                                           | 23pt (2 ເລິສ * 3 PC)                                                                                                    | พญ เมืองร สุปัน                  |
| 01-02-2565 09:07:03 0                          | 8               | ด่ายจัการทางการแพทย์ในเวลาร                                                                                     | ามการ 55020                                                                                                    | 1                                                    |                                                                                                    | พญ.มัฐพร สุปัน                   |
| 06-01-2565 11:28:34 0                          |                 |                                                                                                    |                                                                                                    |                                                      |                                                                                                    |                                  |
| 28-12-2564 08:26:40 0 20-12-2564 11:01:27 0    |                 |                                                                                                    |                                                                                                    |                                                      |                                                                                                    |                                  |
| 07-12-2564 15:13:23 0                          |                 |                                                                                                    |                                                                                                    |                                                      |                                                                                                    |                                  |
| 05-10-2564 13:39:12 0 27-09-2564 08:51-16 0    |                 |                                                                                                    |                                                                                                    |                                                      |                                                                                                    |                                  |
| 09-09-2564 07:13:58 0                          |                 |                                                                                                    |                                                                                                    |                                                      |                                                                                                    |                                  |
| 08-09-2564 07:40:21 0                          |                 |                                                                                                    |                                                                                                    |                                                      |                                                                                                    |                                  |
| 06-09-2564 09:52:45 0                          | Task            |                                                                                                    |                                                                                                    |                                                      |                                                                                                    |                                  |
| 05-09-2564 13:32:31 0                          | Re Re           | med 🐨 🐨 เวรภัณฑ์ 📄                                                                                              | ICD10 EICD9 EIPE Eint                                                                                                    | เองกลีพิก 🗸                                          |                                                                                                    | 660706080438                     |
| 03-09-2564 15:53:38 0                          |                 | 10                                                                                                    | Minard Scientificant                                                                                                    |                                                      |                                                                                                    |                                  |
| 03-09-2564 07:21:34 0                          |                 |                                                                                                    | PE EMH FH SH                                                                                                    |                                                      |                                                                                                    | Vital sign Advice FE2 Visit Note |
| 29-08-2564 07:30:03 0                          | usalysh         | มตว บวดตามขอ กนเดเลอะ ม<br>1. เป็นมา 2.วัน                                                                      |                                                                                                    |                                                      |                                                                                                    | น้ำหนัก 63 Kg. Temp. 36.8 C.     |
| 29-08-2564 00:00:00                            |                 |                                                                                                    |                                                                                                    |                                                      |                                                                                                    | R.R. 20                          |
|                                                |                 |                                                                                                    |                                                                                                    |                                                      |                                                                                                    | AD ERS                           |
|                                                | HDI             |                                                                                                    |                                                                                                    |                                                      |                                                                                                    | 0 103                            |
|                                                | 2 Section       | un Materianu distantese                                                                                         |                                                                                                    |                                                      |                                                                                                    | m. Waist 102                     |
|                                                | PIBWIRN         | คืน ปวดตามข้อ ปวดตามร่าง                                                                                        |                                                                                                    |                                                      |                                                                                                    |                                  |
| View Scan View All                             | กาย มิเมส       | เป็นปาก 2 วัน                                                                                                   |                                                                                                    |                                                      |                                                                                                    |                                  |
| Second Second Second Second Second             |                 |                                                                                                    |                                                                                                    |                                                      |                                                                                                    |                                  |

### 1.4 ระบบห้องจ่ายยา

ไปที่เมนู "ระบบห้องจ่ายยา" แล้วไปที่ "แสดง Queue ผู้รอรับยา" จากนั้นเลือกคนไข้ทางด้านซ้าย

แล้วเลือกเมนูด้านล่าง "**แสดงประวัติ(F4)**" ระบบจะลิงค์ไปหน้า Patient EMR

| CCA 2 🖸 🖺 🏖          | / 🖉 📝 📄 🗉 🗷 🗲 🖊 🛤 🕒 🕒 🏠 层 🖷 🗈 🚴                        | σ :                                                                                                    |
|----------------------|--------------------------------------------------------|----------------------------------------------------------------------------------------------------|
| ระบบผู้ป่วยนอก       | เ ระบบห้องจ่ายยา ระบบผู้ป่วยใน ระบบงานอื่นๆ งานเชิงถูก | nužause Tools manu System 🛛 🖉 – 🕾                                                                                                    |
| 01 48                |                                                        | Prescription Information                                                                                                    |
|                      |                                                        |                                                                                                    |
| DPD TED              |                                                        | IN I                                                                                                    |
| a HN                 | จากมD. R. F. Q. ส. เวลารอ SQ เส็นต้องรัฐะ              | 7wfan 04092566 x781 05.09.17                                                                                                    |
| 1 0019522            | ซุ ฝ่ายทัพ 🗹 🍤 🔁 🗛 03:05 0                             | unifican unified divide                                                                                                    |
| 2 0001126            | สายทัพ 🗹 🌩 🖸 🛛 AC 02:22 🛛 🛛 0                          |                                                                                                    |
| 3 0012790            | 3 Ahamiw 🗹 🔰 📴 🛛 UC 02:19 🚽 🚽 0                        | Diagnosis Audus Userners of tooin evelopment and e                                                                                                    |
| 4 0001030            | n shemiv 🗹 🌩 🔁 🛛 A2 02:04 🛛 🛛 🛛 0                      | VN 660804080917 #vfilix# OPD Scan -                                                                                                    |
| 5 0019256            | i- Aterña 🗹 🔰 🔁 🛛 A2 01:27 0                           | ลิทธิการรักษา เอ็กลายุไม่เกิน 12 ริยงรียุรณ์ #71470032303934                                                                                                    |
| 6 0020932            | ើម័លអាន 🗹 🌩 🔁 12 AF 03:08 🛛 🛛 0                        | CC/PE                                                                                                    |
| 7 0001515            | h Weams 🗹 🏓 🔁 18 AC 02:49 0                            | (T) - Aundoring an                                                                                                    |
| 8 0001734            | т йожя 🗹 🌩 🔁 19 А2 02:47 🛛 🛛 0                         | PE : 82 โมกรรดับ 3                                                                                                    |
| 9 0000509            | li Noans 🗹 🌩 🔁 32 AC 02:20 0                           |                                                                                                    |
| 10 0012407           | r vioans 🗹 🌩 🔂 46 AE 01:54 🛛 👘 0                       | Prescription Items                                                                                                    |
| 11 0000510           | คลิจิกลิ 🗹 🏟 🔁 48 A2 01:26 0                           | Singu Print PC So Since Similar warres                                                                                                    |
| 12 0016772           | s vioans 🗹 🌩 🔁 51 AE 01:37 🛛 🛛 0                       | 3.1 PT 4/18/00000000000000000000000000000000000                                                                                                    |
| 13 0000506           | Мозяя 🗹 🌩 🔁 53 AC 01:30 0                              | 2 ສາມປັດບ້ານມາໃຫ້ແຕ່ 22101 1 ພາຍອີສະນັກໃຫ້ສາ                                                                                                    |
| 14 0004359           | • Yoans 🗹 🌩 🔁 56 AE 01:09 0                            |                                                                                                    |
| 15 0002840           | r Nows 🗹 🌩 🖸 59 AE 01:25 0                             |                                                                                                    |
| 16 0006097           | a woans 🗹 🌩 🔁 62 AE 01:14 0                            |                                                                                                    |
| 17 0002593           | Nows 🗹 🌩 🖸 67 AC 01:13 0                               |                                                                                                    |
| 18 0009075           | н ¥южя 🗹 🌩 🔁 69 AC 01:11 0                             |                                                                                                    |
| 19 0020683           | ñ dheñiv 🗹 🌩 🔁 75 🗛 01:03 👘 0                          |                                                                                                    |
| 20 0011232           | h Woans 🗹 🌩 🔁 78 A2 00:55 0                            |                                                                                                    |
| 21 0003370           | Nows 🕑 🌪 🖸 81 AC 00:59 0                               |                                                                                                    |
| 22 0021006           | 5 Noans 🕑 🌩 🖸 88 A7 00:51 0                            |                                                                                                    |
| 23 0001220           | vioans 🗹 🌪 🔁 90 AJ 00:48 🛛 0                           |                                                                                                    |
| 24 0002504           | Nows 🕑 🌩 🖸 93 A2 00:45 0                               |                                                                                                    |
| 25 0001458           | ñ vioans ♥ ♥2 95 AE 00:39 0                            |                                                                                                    |
| 26 0000700           | 1 YADANS V PL 97 AL UU:37 U                            |                                                                                                    |
| 27 0020004           | 1 WOME 98 A2 UU:U5 U                                   |                                                                                                    |
| 28 0006978           | 1 Yoans V 99 AL 00:35 0                                |                                                                                                    |
| 29 0001580           | r wears ♥ ➡ 10 AJ 00:08 0                              |                                                                                                    |
| 30 0005404           | NORMY V 10,AC 00:20 0                                  |                                                                                                    |
| 31 0000606           | A Normal March 10 AC 00:19                             |                                                                                                    |
| 32 0011427           | 2 WORK V V 10 A2 00.02 0                               |                                                                                                    |
| 33 0003302           | 4 Annual 2010 1011 1010 1010 1010 1010 1010 101        |                                                                                                    |
| 34 0013363           | A Verse of 114 4 4 00.00                               |                                                                                                    |
| 35 0020371           | - Anne 2                                               |                                                                                                    |
| a 1000a136           | simulation (00,00 50                                   |                                                                                                    |
|                      |                                                        | ## ( <b>)</b> # # + <b>-</b> + × × <b>3</b> + <b>2</b> • <b>2</b>                                                                                                    |
| Reacon Thora         | DZ                                                     | Task                                                                                                    |
| ข้อมล                |                                                        |                                                                                                    |
|                      |                                                        | Tosk Proter                                                                                                    |
| เสียกวันที่ 4/8/2566 | <ul> <li></li></ul>                                    | Thuến 3 Sun FI whoreans F2 seeduatis F3 was uporter F4 water form                                                                                                    |
| Librari              | 🔿 ตั้งวยที่ได้เหลือ 🖉 - สาง Mate 🖂 16 เลย              | V Stockersman and an and a stockersman and the stockersman and the |
| PIN/UN               | waka Note ta Hin                                       | Partoritise of partorities and the partorities of the partorities of t |

# 1.5 ระบบผู้ป่วยใน

ไปที่เมนู "**ระบบผู้ป่วยใน**" จากนั้นไปที่เมนู "**ลงผลการวินิจฉัย/การทำหัตถการ**" ระบบจะแสดงรายชื่อ ผู้ป่วยที่กำลัง Admit อยู่ ณ ปัจจุบัน จากนั้น**เลือกคนไข้**ที่ต้องการจะดูประวัติการรักษา โดยการ**คลิกซ้ายที่ชื่อ ผู้ป่วย** จากนั้นไปที่เมนู "**ข้อมูลทั่วไป**" จากนั้นไปที่ปุ่ม "**แสดงประวัติ**" ระบบจะลิงค์ไปยังหน้า Patient EMR

| ແນນເປັນແນລດ ແນນທີ່ລະ                    |                         |                                   |                                  | HTT IS INVESTIGATED INFO STILLT |             | H - = 1103kF = 3.00.7.10 M  | 2/2/1/2/10/10/2-Manapp-log [sa@192/100/2/294/ | nosj                            |                       |         |              | - 0 ×   |
|-----------------------------------------|-------------------------|-----------------------------------|----------------------------------|---------------------------------|-------------|-----------------------------|-----------------------------------------------|---------------------------------|-----------------------|---------|--------------|---------|
|                                         | จ่ายอา ระบบผู้ป่วยใน    | ระบบงานอื่นๆ งานเชิงถูก -         | ยานจิตเลช Tools รายยาน Sy        | stem                            |             |                             |                                               |                                 |                       |         |              | 0 - 0   |
| Ward ดีกรวม1                            | แสดงทั้งหมด AN          | · 🥥 😽 🗁                           | R 😣 🕼                            |                                 |             |                             |                                               |                                 |                       |         |              |         |
| View Mode • แสดงรายการผู้ป่วยที่ A      | ระบุสิทธิ               |                                   | - ระบุนพทธ์ Admit                |                                 | -           | 4                           | . ४ वं व                                      |                                 |                       |         |              |         |
| กษรีอยู้ป่วยใน ร้อยูลทั่วไป การวินิจณ์ก | โรก การกำหัดอการ ประว   | สึการรับเวยภัณฑ์ Document โกษ     | มาการ การจากรับบ้าน การแพ้วักสัน |                                 |             | คล                          | <b>ักซายเพอเลอ</b>                            | ก <b>PT</b>                     |                       |         |              |         |
| ndfu Op.St. LS XS F                     | NS FT F. AN             |                                   | HN                               | รัษย์รับ                        | เวลารับ     | ຮື່ລຄູ້ນ່ວຍ                 | ลายุ แพนก เสียง                               | 9+2                             | แพทธ์ฟี แพท Diagnosis | จำหล่าย | ศำశัก D R.W. | s 8 HHC |
|                                         | 1000 E (1)              | 660000617                         | 0001517                          | 22/07/66                        | 11.10       | unminus analutumé           | 60 80 Burge and 512                           | Alternative CO. Butternal       | manual                |         | 22.14(.14    | 0.0     |
| 2 💷 🛛                                   | Doen 🚺 🚺                | 660000640                         | 0001324                          | 29/07/66                        |             |                             | 31 59 เพื่อน15โอายรกรรม - พี่ไ1               | มัครประกันสุขภาพ ช่วงยาย 12-591 | นพ.วิษณฑ              |         | 7.940 7      |         |
| 3 💷 🛛                                   | Dpen 🚺 🕸                | 660000642                         | 0011916                          | 30/07/66                        | 09:55       |                             | 53 94 เพียน1 1 อายุรกรรม - พี่ 14             | ผู้มีราย ได้น้อย                | นพ.วิษณุศ             | -       | 10,091 6     | 0 0 -   |
| 4 🛄 C                                   | )pen 🚺 🕥                | 660000647                         | 0008653                          | 02/08/66                        | 10:33       |                             | 25 ชี8 เพียน6 " อายุรกรรม - พี่ 18            | ขัดรประกันสุขภาพ ช่วงอายุ 12-59 | รี นายนพทย์ใ          | -       | 2,263 3      | 0 0 -   |
| 5 💷 C                                   | Dpen 📘 🚳                | 660000648                         | 0025389                          | 02/08/66                        | 19:21       |                             | 73 ชี3 เคียง27 อายุรกรรม - ศี 03              | บัตรประกันสุขภาพ นอณขตจังหวัด เ | อ นายแหทย์?           | -       | 3,857 3      | 0 0 -   |
| 6 🎫 C                                   | )pen 🚺 🕥                | 660000649                         | 0023141                          | 02/08/66                        | 21:40       |                             | 2 ชี2 วัน กุมารเวชกรรม 12                     | เด็กอายุไม่เกิน 12 ปีบริบูรณ์   | นายแพทย์ใ             | -       | 3,854 3      | 0 0 -   |
| 7 💷 0                                   | )pen 📘 🕸                | 660000650                         | 0021068                          | 03/08/66                        | 11:15       |                             | 4 ชี7 เคือน28 " กุมาหวยกรรม 17                | ເອັກອາຢຸໄມ່ເກັນ 12 ອັນຈີນູແມ່   | หญ.ณัฐพร              | -       | 2,027 2      | 0 0 -   |
| 8 💶 C                                   | Dpen 📘 🕥                | 660000652                         | 0002349                          | 04/08/66                        | 09:47       |                             | 50 ชี4 เพื่อน2 " อายุรกรรม - พี่ 01           | ម៉ូមីពាទ                        | หญ.ณัฐพร              | -       | 1,085 1      | 0 0 -   |
|                                         |                         |                                   |                                  |                                 |             |                             |                                               |                                 |                       |         |              |         |
| 👡 🗶 🖸 🛄 👂 🖉 😡                           |                         | 🗳 🕒 🏫 🖳 🖷 🖭 🔪 🗎                   | ÷                                | ลการวิณิจณ์ย และ รายค           | ารอ่างโลกกา | H - :: HOSxP :: 3.66.7.18 M | SQL 10.10.2-MariaDB-log [sa@192.168.2.254/    | hos]                            |                       |         |              | - 0     |
| sound a soundar                         | เป็นประการ เป็นเป็น     | รายสอบสี่ยด สวยเพิ่มรถ            | อาเรียงห Took ต่องวน Su          | stem                            |             |                             |                                               |                                 |                       |         |              | 0 - 0   |
| Mard Second                             | All                     |                                   |                                  |                                 | _           |                             |                                               |                                 |                       |         |              |         |
|                                         | THEOROMONIE ALL         |                                   | 1 87 1 CX 1 40                   |                                 |             |                             |                                               |                                 |                       |         |              |         |
| /iew Mode • watersteens (juban A        | chui มัจจุบัน จะบุสิทธิ |                                   | <ul> <li>szyswná Admi</li> </ul> |                                 | •           |                             |                                               |                                 |                       |         |              |         |
| แม้สกู้ป่วยไข่ รัมมูลทั่วไป การวินังนัก | Een metrikaams use      | พึการรับเวยภัณฑ์ Document โดยเ    | หาการ การลากลับบ้าน การแพ้วัดสิน |                                 |             |                             |                                               |                                 |                       |         |              |         |
| 10.000                                  | Datiant information     |                                   |                                  | ICNIP Classe                    | antion .    |                             |                                               |                                 |                       |         |              |         |
| 180180                                  | Patent Promation        |                                   |                                  | ICINE CIdssm                    | cason       |                             |                                               |                                 |                       |         |              |         |
| -                                       | <b>%</b> 2              |                                   |                                  | Classification                  |             |                             |                                               |                                 |                       |         |              |         |
| 17                                      | HN                      |                                   |                                  | cide since on                   |             |                             |                                               |                                 |                       |         |              |         |
| 160 100                                 | day.                    |                                   |                                  | 1119319466668193                |             |                             |                                               |                                 |                       |         |              |         |
| 100-100                                 |                         |                                   | 5 K. 22 8-5                      |                                 |             |                             |                                               |                                 |                       |         |              |         |
| 150 150                                 | วิษที่เข้ารับการรักษ    | 1 /2 nenghew 2006 vaen 14:22 w. ( | 0.344 52 (0.0444 )               |                                 |             |                             |                                               |                                 |                       |         |              |         |
|                                         | จันเขาต่อจาก            | รับต่องากต่องหรวดโรด              |                                  |                                 |             |                             |                                               |                                 |                       |         |              |         |
|                                         | ลาการสำคัญ              | ใช้ปวดหัวเป็นมา เข้านี้           |                                  |                                 |             |                             |                                               |                                 |                       |         |              |         |
| สถานภาพการจำหน่าย                       | งลึก¥กษาที่ Clinic      | ลายุรกรรม - ศึกรวมใ               |                                  |                                 |             |                             |                                               |                                 |                       |         |              |         |
| N/A                                     | เดียงปัจจุบัน           | 11 - พื่องรวมชาย                  |                                  |                                 |             | P dude                      |                                               |                                 |                       |         |              |         |
|                                         | หญ่งชีวต                | ไม่กราบ                           |                                  |                                 |             | - Daniel                    |                                               |                                 |                       |         |              |         |
| ประวัติการน้ำมเติมง                     | สรุปของท่าใช้จ่าย       |                                   | Finance Sum View Drug Summary    |                                 |             |                             |                                               |                                 |                       |         |              |         |

# 1.6 ระบบห้องฉุกเฉิน

ไปที่เมนู "**ระบบงานอื่นๆ**" เลือกเมนู "**ระบบห้องฉุกเฉิน**" จากนั้นระบบจะแสดงรายชื่อคนไข้ห้อง ฉุกเฉินทั้งหมด จากนั้นเลือกคนไข้ที่ต้องการดูประวัติ **แล้วดับเบิ้ลคลิกขึ้นมาก** จากนั้นไปที่เมนู "**การวินิจฉัย**" แล้วคลิกที่ปุ่ม "**ประวัติ**" ระบบจะลิงค์ไปยังหน้า Patient EMR

| <u> </u>                                                                                                    | đ                                                                                                    | -                                                                            | ø ×              |
|----------------------------------------------------------------------------------------------------|----------------------------------------------------------------------------------------------------|------------------------------------------------------------------------------|------------------|
| 🤍 ฉบบผู้ป่วยนอก ฉบบห่อเล่ายยา ฉบบผู้ป่วยใน ฉบบงานอื่นฯ กามเข้ะยุก ก                                                                                                    | dauxe Tools sileriu System                                                                                                    |                                                                              | 0 - 0 X          |
| รายชื่อผู้ป่วยท้องฉุกเฉิน                                                                                                    |                                                                                                    |                                                                              |                  |
| เลือกข้อยูล                                                                                                    |                                                                                                    |                                                                              |                  |
| Xสี 4/0/DECC มม                                                                                                    |                                                                                                    | แสดงผู้ป่วยที่ส่งไปห้อง 011 ห้อง Emergency                                   | Boom (E -        |
| 141 4332300 · · · · · · · · · · · · · · · · · ·                                                                                                    | g on source A                                                                                                    |                                                                              |                  |
| OPD IPD ตัดกรองห้องฉุกเฉิน                                                                                                    | ้บันทึกข้อมูลผู้ป่วยห้องฉุกเฉิน                                                                                                    |                                                                              |                  |
| ลำดับ S O Scr ระดับความ วันที่ เวลา 1                                                                                                    | HN 0007551 ชื่อ อาซุ 58 ชิ 9 เพื่อน 2 วัน หมู่เลือด 0                                                                                                    | ผลการจินิาฉัยหลัก สถานภาพ                                                    | ปร ^             |
| 1 🔮 🥨 💌 Non Urgenc 4/8/2023 11:59                                                                                                    | ลิทอี เบ็กตันสังกัดกระบบัญชีกลาง (รูดบัตรเกรื่อง EDC) 347070004 เรลา 11:16                                                                                                    | 248 : การดูแลดิดหามหางศัลขกรรมอื่น ดรวจแล้ว [ศัลขกรรม] กลับบ้าน              | ดนไข้ทั          |
| 2 🖸 🔰 Non Urgenc 4/8/2023 11:16                                                                                                    | ethnicity a science sciencity and the science                                                                                                    | Z24 : ความต้องการการสร้างเสริมภูมิกู้แก้ ครวรแล้ว (ศัสยกรรม) กลับบ้าน        | ดนใช้ทั          |
| 3 2 💟 🗌 Non Urgenc 4/8/2023 11:11                                                                                                    | · PICHAGE 135 CARDI                                                                                                    | 248 : การคูแลติดพามทางศัลขกรรมอื่น ครวจแล้ว (ศิลขารรม) กลับบ้าน              | คนใช้ทั          |
| 4 🖸 💟 Non Urgenc 4/8/2823 18:55                                                                                                    | Movie (E) myStadu (E2) Averativ (E4) Printer Imane                                                                                                    | Z24 : ความต้องการการสร้างเสริมภูมิกู้แก้ ครวจแล้ว [อายุรกรรม] กลับบ้าน       | ตนใช้ทั          |
| 5 D Non Urgenc 4/8/2023 10:37                                                                                                    | The second second                                                                                                    | 248 : การศูแลติดพามทางศิลยกรรมอิน ครวจแล้ว [ศิลยารรม] กลับบ้าน               | คนใช้ทั          |
| 6 🖸 💟 🗌 Non Urgenc 4/8/2023 10:22                                                                                                    | L x u op let                                                                                                    | D (การจิต T14 : Injury of unspecified body r กรรพสัง [กุมารรรชกรรม] กลับบ้าน | สนใช้ทั          |
| 7 D Non Urgenc 4/8/2023 09:51                                                                                                    | 284 ICD 19 72170                                                                                                    | Z48 : การศูแลติดพามทางศิลยกรรมอิน ครวจแล้ว (ศิลยารรม) กลับบ้าน               | ดนไข้ทั          |
| 8 🖸 💟 🗌 Non Urgenc 4/8/2023 09:40                                                                                                    | 2246 ความต้องการบูรสร้างสร้อมูมิคุ้มก็หล่อโทรส์เหนือโวรัสโทรไสโทรหนึ่ง - Need for immunization 1                                                                                                    | 248 : การขูแลติดพามกางศีลยกรรมอิน ครวจแล้ว (ศีลยารรม) กลับบ้าน               | ตนใช้ทั          |
| 9 D Non Urgenc 4/8/2023 09:35                                                                                                    | 9929 Injection or fusion of other therapeutic or prophylactic substance 2                                                                                                    | Z48 : การศูแลติดพามทางศิลยกรรมยิน ครวจแล้ว (ศิลยารรม) กลับบ้าน               | ดนใช้ทั          |
| 10 D Non Urgenc 4/8/2023 09:35                                                                                                    |                                                                                                    | 248 : การขูแลติดพามทางศิลยกรรมอิน ครวจแล้ว [ศิลยารรม] กลับบ้าน               | ตนใช้ทั          |
| 11 D Non Urgenc 4/8/2023 09:28                                                                                                    | Diag Text                                                                                                    | &D (ขมาศ L02 : Cutaneous abscess, furunc ครวจผลิว [อายุรกรรม] กลับบ้าน       | ดนใช้ทั          |
| 12 🖸 💟 🗌 Non Urgenc 4/8/2023 09:10                                                                                                    | Disatut                                                                                                    | 248 : การขูแลติดพามทางศิลยกรรมอื่น ครวจแล้ว [ศิลยารรม] กลับบ้าน              | คนใช้ทั          |
| 13 O Non Urgenc 4/8/2023 09:05                                                                                                    |                                                                                                    | 248 : การศูแลติดตามกางศิลยกรรมอื่น ครวจแล้ว [ศิลยารรม] กลับบ้าน              | ตนใช้ทั          |
| 14 D Non Urgenc 4/8/2023 09:03                                                                                                    | Screen Data                                                                                                    | 2 แล่น) 248 : การขูแลติดพามทางศิลยกรรมอื่น ครวจแล้ว (ศิลยารรม) กลับบ้าน      | คนใช้ทั          |
| 15 D Non Urgenc 4/8/2023 09:01                                                                                                    |                                                                                                    | F20 : Schizophrenia ครวจแล้ว (จิศเวช) กลับบ้าน                               | ตนใช้ทั          |
| 16 🖸 💟 🗌 Non Urgenc 4/8/2023 08:56                                                                                                    | มาหมา 6.3 กานภาพ ณีอย้าน DT                                                                                                    | 248 : การคแลติดพามหางหัลยกรรมอื่น ครวจแล้ว (คิลยกรรม) กลับบ้าน               | คนใช้ทั          |
| 17 Diagonal Non Urgenc 4/8/2023 08:56                                                                                                    | ลุสหภูมิ <u>30.3</u><br>โดยสมชัยเป็นอยู่ 74 เปลือที่                                                                                                    | 248 : การศูแลติดตามทางศิลยกรรมอื่น ครวจแล้ว [ศิลยกรรม] กลับบ้าน              | ตนใช้ทั          |
| 18 D Non Urgenc 4/8/2023 08:48                                                                                                    | Annual 19 ANNUAL PLACE AND ALGORED AND ALGORED AND ALG | 248 : การซูแลติดพามทางศิลยกรรมอื่น ครวจแล้ว (ศิลยารรม) กลับบ้าน              | ดนใช้ทั          |
| 19 🕑 💟 Non Urgenc 4/8/2023 08:39                                                                                                    | WESTINGTON IN TO THE WORLD' WITH THE WORLD' WAT                                                                                                    | D.EMS) Z51 :การขูแลทางการแหทย์อื่น ครวจแล้ว (ศัลยกรรม) กลับบ้าน              | ตนใช้ทั          |
| 20 🖸 🚺 Non Urgenc 4/8/2023 08:32                                                                                                    | - Arranu Systemic 123<br>isua ya 4/8/2566 - van 11:22                                                                                                    | 248 : การขุแลพิตพามหางหัลยกรรมอื่น ครวจแล้ว (พิลยกรรม) กลับบ้าน              | คนใช้ทั          |
| 21 Diana Constantia Constantia Co |                                                                                                    | II0 : Essential (primary) hyperter ครวจแล้ว [อายุรกรรม] กลับบ้าน             | คนใช้ทั          |
| 22 🕑 🗌 Non Urgenc 4/8/2023 08:23                                                                                                    | 17103 155 #59185 4/8/2566 • 1281 11:27 •                                                                                                    | Z48 : การขูแลพิตพามหางหัลยกรรมอื่น ครวจแล้ว (พิลยกรรม) กลับบ้าน              | คนใช้ทั          |
| 23 🕑 🚺 Non Urgenc 4/8/2023 08:22                                                                                                    | PDS 0 View Scon OPD Card                                                                                                    | Z23 : ความต้องการการสร้างเสริมภูมิกันก์ ครวจแล้ว [คัลยกรรม] กลับบ้าน         | คนใช้ทั          |
| 24 🕑 🕓 Non Urgenc 4/8/2023 08:19                                                                                                    | Coma Score D                                                                                                    | J45 : Asthma ครวจแล้ว [อายุสารรม] กลับบ้าน                                   | คนใช้ทั          |
| 25 🔮 🕸 🗌 Non Urgenc 4/8/2023 08:17                                                                                                    | Coma Score V 0 (No data to display) Observe Custom Form                                                                                                    | F20 : Schizophrenia ครวจแล้ว [จิตเวช] กลับบ้าน                               | คนใช้ทั          |
| 26 🕑 🕐 Non Urgenc 4/8/2023 07:27                                                                                                    | Coma Score M U Leb history UE Doc.                                                                                                    | Z48 : การขูแลติดตามทางศัลขกรรมอื่น ครวจแล้ว (ศิลขกรรม) กลับบ้าน              | ตนใช้ทั          |
| 27 🕑 💟 Semi Urgen 4/8/2023 06:57                                                                                                    |                                                                                                    | J06 : Acute upper respiratory inte ครวจแล้ว [อายุรกรรม] กลับบ้าน             | คนใช้ทั          |
| 28 🖸 💟 🗌 Urgency (wł 4/8/2023 06:15                                                                                                    | 1u LAB Ba Leb Ba Leb Ba X-Rey Physical Exam Ba Screen Acc. Wz. e8#xxm                                                                                                    | R51 : Headache สิ่งท่อสถานหยายาลอื่น (อายุรกรรม)                             | กลับบ้าน คนใช้ทั |
|                                                                                                    | arrannin aufritrun 8 dan die Admit viertit Gani Stocker stadion Vacone 🕒 Sufin 🛛 Sie                                                                                                    |                                                                              |                  |
| แสดง 28 รายการ                                                                                                    | m                                                                                                    | - IS คิมพี่1 คิมพี่2 คิมพี่3                                                 | ร 🛛 ปิด          |

### 1.7 ระบบห้องทันตกรรม

ไปที่เมนู "**ระบบงานอื่นๆ**" เลือกเมนู "**ทะเบียนทันตกรรม**" จากนั้นระบบจะแสดงรายชื่อคนไข้ห้อง ฉุกเฉินทั้งหมด จากนั้นเลือกคนไข้ที่ต้องการดูประวัติ **แล้วดับเบิ้ลคลิกขึ้นมาก** จากนั้นมองไปที่ปุ่ม "EMR" จะมี ลูกศรชี้ลง จากนั้นเลือกเมนู "Hospital EMR" ระบบจะลิงค์ไปยังหน้า Patient EMR

|                                                                                                    | Call 2" [                   | 1 👸 🎗 🖉 🖬 🏹                          | 🗃 🔳 🛲 🗲 🎗 📑          | 🗳 🕀 🏠 🗟 🦉 🖬 🐍                 | Provide the second second seco | - 0 ×                                 |
|----------------------------------------------------------------------------------------------------|-----------------------------|--------------------------------------|----------------------|-------------------------------|----------------------------------------------------------------------------------------------------|---------------------------------------|
| Suff 24/256       III 0016900       Image: 2000       Image: 2000                                                                                                    | າມ                          | ເຊິ່ນິວຍາອດ ແນນທ້ອຍ                  | ຈ່າຍອາ ຈະນະຜູ້ນິງຍໃນ | สวยงานอื่นๆ งานเช็งถูก        | nsulawa Toolo nanu System                                                                                                    | 0 - 0 X                               |
| Turbu Control       000000000000000000000000000000000000                                                                                                    | วันที่ <mark>4/8/2</mark> ! | 66 - H                               | N 0018980            | แสดงเฉพาะผู้ป่วยที่ยังไม่ตรวร | ude3                                                                                                    | 11: กันตกรรม -                        |
| DPD:         Distriction:         0         Statutor:         0         Statutor:         0         Statutor:         0         Statutor:         0         Statutor:         0         Statutor:         0         Statutor:         0         Statutor:         0         Statutor:         0         Statutor:         0         Statutor:         0         Statutor:         Statutor:                                                                                                    | ระบุท้องตรว                 | 9                                    |                      |                               |                                                                                                    | - averažnišna kero wasi               |
| Image: The image: The image: The                                                                                                    | OPD IPD                     |                                      |                      |                               |                                                                                                    |                                       |
| 1       000       0019922         2       000       0019522         3       0019       0019522         3       0019       0019522         3       0019       0019522         3       0019       0019522         3       0019       0019522         3       0019       001923         4       00192709       00192709         5       0019       001126         5       0029       001920         5       0019       001126         5       0029       001920         10       064       001920         10       064       001920         10       064       001920         10       064       001920         10       064       001926         10       064       001920         10       064       001926         10       064       001926         10       064       001926         10       001620       000126         10       001620       0002663         10       0001620       0002663         10       0001920       0                                                                                                    | ล่า เวลา                    | ท้องตรวจ dn                          | hn                   | ซື່ລຜູ້ປ້ອຍ                   |                                                                                                    | ^                                     |
| 1       2.3       addres       00001       00011705         0       2.0       2.0       2.0       00011       00011600         0       011       doi:01       0007709       0007709       0007709         0       0.0       0007709       0007709       0007709       0007709       0007709       0007709       0007709       0007709       0007709       0007709       0007709       0007709       0007709       0007709       0007709       0007709       0007709       0007709       0007709       0007709       0007709       0007709       0007709       0007709       0007709       0007709       0007709       0007709       0007709       0007709       0007709       0007709       0007709       0007709       0007709       0007709       0007709       0007709       0007709       0007709       0007709       0007709       0007709       0007709       0007709       0007709       0007709       0007709       0007709       0007709       0007709       0007709       0007709       0007709       0007709       0007709       0007709       0007709       0007709       0007709       0007709       0007709       0007709       0007709       0007709       0007709       0007709       0007709       0007709<                                                                                                    | 1 08:07                     | ฝ่ายทัพสาธ<br>สัญหัวตา 6600022       | 0018980              |                               | มันทึกทัพธุณการทีนตกรรม 27 หยู่ 7 ต.สุรรณภาพ อ.นิกษณ์อยู่น ว.สกอนคร 🤓 👘                                                                                                    |                                       |
| 1       0.011       0.016000       0.016000         2       0.011       0.007049       0.007049       0.007049         2       0.011       0.007049       0.001202       0.007049       0.001202         2       0.024       6.0083       0.001202       0.001202       0.001202       0.001202         2       0.024       6.0019       0.001203       0.001203       0.001203       0.001203       0.001203       0.001203       0.001203       0.001203       0.001203       0.001203       0.001203       0.001203       0.001203       0.001203       0.001203       0.001203       0.001203       0.001203       0.001203       0.001203       0.001203       0.001203       0.001203       0.001203       0.001203       0.001203       0.001203       0.001203       0.001203       0.001203       0.001203       0.001203       0.001203       0.001203       0.001203       0.001203       0.001203       0.001203       0.001203       0.001203       0.001203       0.001203       0.001203       0.001203       0.001203       0.001203       0.001203       0.001203       0.001203       0.001203       0.001203       0.001203       0.001203       0.001203       0.001203       0.001203       0.001203       0.001203       0                                                                                                    | 3 08:31                     | กลับบ้าน                             | 0001735              |                               | รัญญลัฐวิวย (Marcola Carlos Carlos C  |                                       |
| 5       8 88       devidence       0007249       for devidence       0007249         7       8 83       devidence       60033       0007240       for devidence       0007240         7       8 83       devidence       60039       0001279       0001240       for devidence       6003       for devidence       6003         8       8 84       devidence       60039       0001276       for devidence       6003       for devidence       6003       for devidence       for devidence<                                                                                                    | 4 08:11                     | กลับบ้าน 6600807                     | 0016808              |                               | HN 0018980 Mar 40 en 7 8 7 afen anterestina formation formation -                                                                                                    |                                       |
| 2 2 2 4 5 4 5 4 5 5 1 5 5 1 5 5 5 5 5 5 5 5 5                                                                                                    | 5 09:15                     | ฝ่ายทัณฑสาธ<br>กลับข้าน 6600869      | 0007049              |                               | 3uf 4/2/2/23 xan 8/07/11 ustyn Sumeren: ywraan DN 5/601429 andwi /F113/w                                                                                                    |                                       |
| 0       0.33       %extem       600198       0011230         0       0.44       %extem       601098       0011520         10       0.64       dx/mv       601098       0011520         10       0.64       dx/mv       601098       0011520         10       0.64       dx/mv       601098       0011520         10       0.64       dx/mv       601098       0011520         10       0.64       dx/mv       601098       0011520         10       0.64       dx/mv       601098       0002683         11       0.647       dx/mv       601098       0000611         10       0.606215       0.005521       000051521         10       10       0.005544       000051521         10       0.61621       0.005544       0000110011       0.000110011         10       0.005544       0.005544       000011011       0.000110011         10       0.005544       0.00011521       0.00011011       0.00011011         10       0.005544       0.00011011       0.000111       0.000111         10       0.000111       0.000111       0.000111       0.000111         10                                                                                                    | 7 08:24                     | พ้องห่ายยา 6601979                   | 0001126              |                               | สถานอาหารสนัก 11084 โรกษาการจัดสน้าย                                                                                                    |                                       |
| 9       9       9       9       9       9       9       9       9       9       9       9       9       9       9       9       9       9       9       9       9       9       9       9       9       9       9       9       9       9       9       9       9       9       9       9       9       9       9       9       9       9       9       9       9       9       9       9       9       9       9       9       9       9       9       9       9       9       9       9       9       9       9       9       9       9       9       9       9       9       9       9       9       9       9       9       9       9       9       9       9       9       9       9       9       9       9       9       9       9       9       9       9       9       9       9       9       9       9       9       9       9       9       9       9       9       9       9       9       9       9       9       9       9       9       9       9       9       9                                                                                                          | 8 08:39                     | พ้องจ่ายยา 6601988                   | 0012790              |                               |                                                                                                    |                                       |
| 11       10       10       10       10       10       10       10       10       10       10       10       10       10       10       10       10       10       10       10       10       10       10       10       10       10       10       10       10       10       10       10       10       10       10       10       10       10       10       10       10       10       10       10       10       10       10       10       10       10       10       10       10       10       10       10       10       10       10       10       10       10       10       10       10       10       10       10       10       10       10       10       10       10       10       10       10       10       10       10       10       10       10       10       10       10       10       10       10       10       10       10       10       10       10       10       10       10       10       10       10       10       10       10       10       10       10       10       10       10       10       10 <td< td=""><td>9 08:48</td><td>พองจายชา 6601990<br/>กลับข้าน 6601989</td><td>0011568</td><td></td><td>(miline [F]) Bulis M / Milie [F2] stemser/vakari [F3] X-Ray [F4] statellen 1 statellen 2 dis Wilhenssa [F5] apticitére</td><td></td></td<>                                                                                                    | 9 08:48                     | พองจายชา 6601990<br>กลับข้าน 6601989 | 0011568              |                               | (miline [F]) Bulis M / Milie [F2] stemser/vakari [F3] X-Ray [F4] statellen 1 statellen 2 dis Wilhenssa [F5] apticitére                                                                                                    |                                       |
| 12       047       6x44m       600000       0022663         13       042       6x49m       600000       0026623         15       033       aduby       600042       0005211         15       1035       aduby       600042       00052644         17       0651       aduby       600042       0005464                                                                                                    | 11 08:47                    | กลับบ้าน 6601991                     | 0011620              |                               | พื่อสาวารีนอกรรม                                                                                                    |                                       |
| 14       101       101       101       101       101       101       101       101       101       101       101       101       101       101       101       101       101       101       101       101       101       101       101       101       101       101       101       101       101       101       101       101       101       101       101       101       101       101       101       101       101       101       101       101       101       101       101       101       101       101       101       101       101       101       101       101       101       101       101       101       101       101       101       101       101       101       101       101       101       101       101       101       101       101       101       101       101       101       101       101       101       101       101       101       101       101       101       101       101       101       101       101       101       101       101       101       101       101       101       101       101       101       101       101       101       10                                                                                                    | 12 08:47                    | พ้องห่ายยา 6600808                   | 0019256              |                               | Weams Area.code                                                                                                    |                                       |
| 15       0237       doing 1044       000621251         16       1035       doing 10002       casefin 10002       doing 10002         17       1051       starting 10002       casefin 10002       doing 10002         100       10002       casefin 10002       doing 10002       doing 10002         100       10002       casefin 10002       doing 10002       doing 10002         100       10002       casefin 10002       doing 10002       doing 10002         100       10002       casefin 10002       doing 10002       doing 10002         10002       casefin 10002       casefin 10002       doing 10002       doing 10002         10002       casefin 10002       casefin 10002       doing 10002       doing 10002         10002       casefin 10002       casefin 10002       doing 10002       doing 10002         10002       casefin 10002       doing 10002       doing 10002       doing 10002         10002       casefin 10002       doing 10002       doing 10002       doing 10002         10002       casefin 10002       doing 10002       doing 10002       doing 10002         10002       casefin 10002       doing 10002       doing 10002       doing 10002                                                                                                    | 14 09:19                    | กลับบ้าน 6601993                     | 0020683              |                               | ខ្ញុំវិលអា Code                                                                                                    |                                       |
| 16       10.35       Add/W       660.062       00.015521         17       06.51       Add/W       00.00       2       Add/W       W         17       06.51       Add/W       00.00       2       Add/W       W       W         10       0.00546.4       W       0.00       2       Add/W       W       W <t< td=""><td>15 09:37</td><td>กลับข้าน 6601994</td><td>0006215</td><td></td><td>čára ICD10TM</td><td></td></t<>                                                                                                    | 15 09:37                    | กลับข้าน 6601994                     | 0006215              |                               | čára ICD10TM                                                                                                    |                                       |
| 1/2       us31       Avenue         1/2       us31       Avenue         1/2       us31       Avenue         1/2       us31       Avenue         1/2       us31       Avenue         1/2       us31       Avenue         1/2       us31       us31         1/2       us31       us31                                                                                                    | 16 10:35                    | กลับบ้าน 6600462                     | 0015521              |                               | งสหร้อ 00.00 ‡ เวลาสร้≼ 00.00 ‡ ศักษ์โกร มาท No. Code Est. ≴oArea (CD1011)                                                                                                    |                                       |
| ICD10       ICD2       ICD20       ICD20         ICD20       ICD20       ICD20       ICD20         Variance       ICD20       ICD20       ICD20         Variance       ICD20       ICD20       IcD20         Variance       ICD20       IcD20       IcD20         Variance       ICD20       IcD20       IcD20         Variance       IcD20       IcD20       IcD20         Variance       IcD20       IcD20       IcD20         Variance       IcD20       IcD20       IcD20         Variance       IcD20       IcD20       IcD20         Variance       IcD20       IcD20       IcD20         Variance       IcD20       IcD20       IcD20         Variance       IcD20       IcD20       IcD20         Variance       IcD20       IcD20       IcD20         Variance       IcD20       IcD20       IcD20       IcD20         Variance       IcD20       IcD20       IcD20       IcD20                                                                                                    | 17 00.01                    | netran                               | 0005464              |                               | ผลหน 0 1 ธี 0 1 ศึกษ 0 1 พา 0 1 ธีน                                                                                                    |                                       |
| ICD3       ICD3         Warenow       ICD3         Warenow       ICD3                                                                                                    |                             |                                      |                      |                               | ICD10 DX cline data to display 0                                                                                                    |                                       |
| Image: Second Second                                                                                                    |                             |                                      |                      |                               | ICD9                                                                                                    |                                       |
| reanviolementificationalo<br>Bienne<br>Seter Veco date to display><br>Area code<br>Area code<br>A |                             |                                      |                      |                               | Washing O silureme                                                                                                    |                                       |
| Avea code       Éduis lécons     Éduis lécons       Éduis lécons     Éduis lécons       Éduis lécons     Éduis lécons       Éduis lécons     Éduis lécons       Éduis lécons     Éduis lécons       Éduis lécons     Éduis lécons       Éduis lécons     Éduis lécons       Éduis lécons     Éduis lécons       Éduis lécons     Éduis lécons       Éduis lécons     Éduis lécons       Éduis lécons     Éduis lécons       Éduis lécons     Éduis lécons                                                                                                    |                             |                                      |                      |                               | energian militaria la                                                                                                    |                                       |
| Idefau (Recompt                                                                                                    |                             |                                      |                      |                               | decorse                                                                                                    |                                       |
| Viol data to display?     Viol data to display?       Ministry     Image: State State S                                                                                                    |                             |                                      |                      |                               | ante viscon ditta ditta di No via Ext do Area                                                                                                    |                                       |
| Clo data to displays<br>All A data to displays<br>All A da                                                                                                    |                             |                                      |                      |                               |                                                                                                    |                                       |
| K torrenting     FE [F7]     EMF_m     AB     Admit     Note     Peter     Consult     Doc.     Ef dwfn [F0]     D to [F10]                                                                                                    |                             |                                      |                      |                               | No data to display?                                                                                                    |                                       |
| Image: Second Second                                                                                                    |                             |                                      |                      |                               |                                                                                                    |                                       |
| X revnem PE [77] EMR[•] on [78] UE AB Admit Note Refer Consul Doc B 0vin [79] S In [710]                                                                                                    |                             |                                      |                      |                               | M (1 ( ) ) ) M (1 - ) ) M (1 - ) ) ) M (1 - ) ) ) M (1 - ) ) ) M (1 - ) ) M (1 - ) ) M (1 - ) ) ) M (1 - ) ) M (1 - ) ) M (1 - ) ) ) M (1 - ) ) ) ) ) ) ) ) ) ) ) ) ) ) ) ) ) )                                                                                                    |                                       |
| X servering (PE (F7) EUR) ↓ (an (F8) UE AB Admit Note Refer Consult Doc ( H Bown (F9) © In (F10)<br>Hopping BM                                                                                                    |                             |                                      |                      |                               |                                                                                                    |                                       |
|                                                                                                    |                             |                                      |                      |                               | 🗙 surrams PE [F7] EMR - Sn [F8] UE LAB Admit Note Refer Consult Doc. 🗄 Swifn [F9] 🖸 Sn [F10]                                                                                                    |                                       |
| Data anter EMP                                                                                                    |                             |                                      |                      |                               | Hospital EMR                                                                                                    | 6A                                    |
|                                                                                                    |                             |                                      |                      |                               | Datacenter EMR                                                                                                    |                                       |
|                                                                                                    |                             |                                      |                      |                               |                                                                                                    | - MIA                                 |
|                                                                                                    | <                           |                                      |                      |                               |                                                                                                    | × × × × × × × × × × × × × × × × × × × |
| เข้าห้มหา 6601429 แสดง17 ราการ 🖸 โด                                                                                                    | 🔲 ดันหา                     | 6601429                              | แสดง 17 รายก         | กร                            | C 19                                                                                                    |                                       |

### 1.8 ระบบห้อง Lab

ไปที่เมนู "ระบบงานอื่นๆ" เลือกเมนู "งายงานผล LAB" จากนั้นระบบจะแสดงรายชื่อคนไข้ห้อง

Lab ให้คลิกขวาคนไข้ที่ต้องการดูประวัติ เลือกเมนู "**แสดงประวัติผู้ป่วย**" ระบบจะลิงค์ไปหน้า Patient EMR

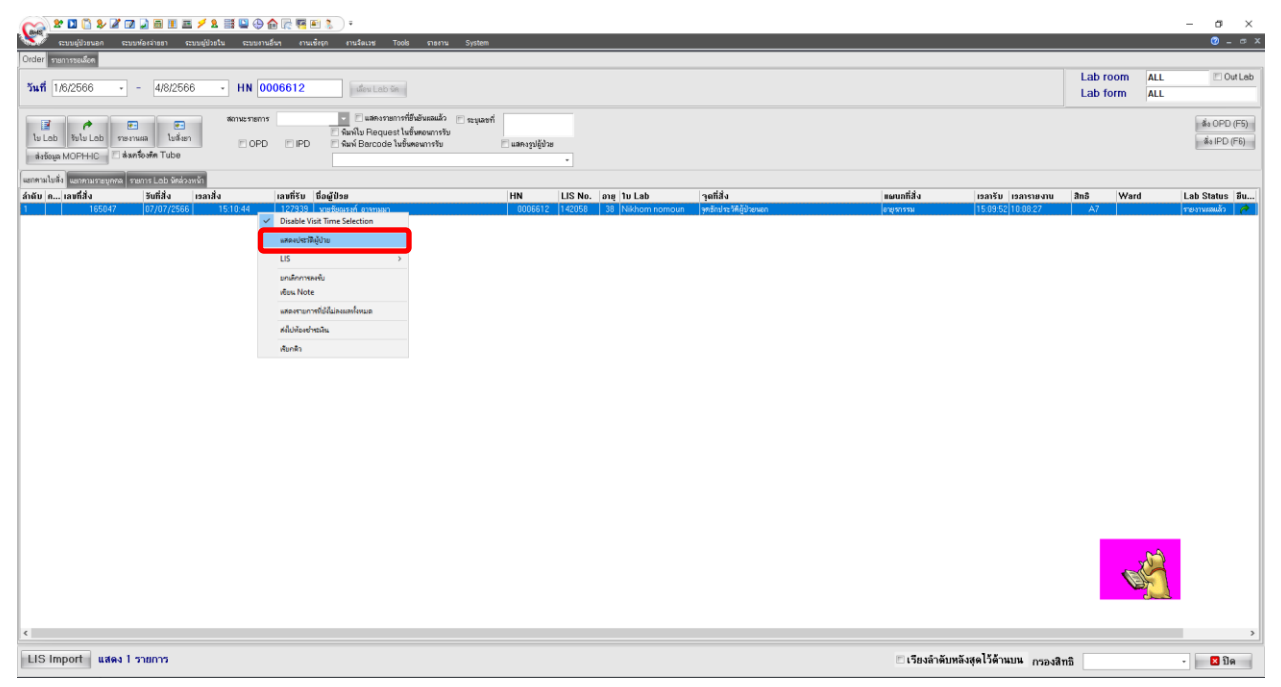

# 1.9 ระบบห้อง X-Ray

ไปที่เมนู "**ระบบงานอื่นๆ**" เลือกเมนู "**งายงานผล X-Ray**" จากนั้นระบบจะแสดงรายชื่อคนไข้ห้อง X-Ray ให้คลิกซ้ายเลือกคนไข้จากนั้น เลือกเมนู "**แสดงประวัติ EMR [F2]**" ระบบจะลิงค์ไปหน้า Patient EMR

| C * 🗆 🗋                                         | 🤰 🌌 🔟 📄                     | 1 = / 1 = 0 +                                                       | 🏫 🖟 🍕 🖭 🐍 )            | ) =                                                |                        |                            |                              |                               |           |                                                          | -               | σ×             |
|-------------------------------------------------|-----------------------------|---------------------------------------------------------------------|------------------------|----------------------------------------------------|------------------------|----------------------------|------------------------------|-------------------------------|-----------|----------------------------------------------------------|-----------------|----------------|
| ลงรายงานผล X-                                   | ແລດ ຂະນະທິອະຈຳແຫາ<br>-Ray 💌 | ແຜນດ                                                                | นอินๆ งานเชงธุก        | งานจัดเวช Tools                                    | รายงาน Syste           | em                         |                              |                               |           |                                                          |                 | <b>U</b> - 8 × |
| <b>เลือกวันที่</b> 4/8/3<br>ดับคว.HN<br>ดันหาXN | 2566 • - 4                  | 1/8/2566 - ระบุทัม<br>แสดงรายการที่ยังอันแหล้ว<br>แสดงรายการทั้งหมด | Đà                     | <ul> <li>โกลงรายงานผล</li> <li>XN อีคไป</li> </ul> | ตั <sub>้นอยา</sub> ≫N | ắs OPD (F5)<br>ắs IPD (F6) |                              |                               |           |                                                          |                 |                |
| ผู้สำหาด X-Ray รายง                             | nsin Film                   |                                                                     |                        |                                                    |                        |                            |                              |                               |           |                                                          |                 |                |
| Drag a column he                                | ader here to group b        | by that column                                                      |                        |                                                    |                        |                            |                              |                               |           |                                                          |                 |                |
| ลำดับ Receiv                                    | eNcP XN                     | วันที่ เ                                                            | แสพา ซื้อแสพา          | ความเร็งท่วน                                       | HN                     | ຊື່ວຍັນໄວຍ                 | รายการที่สั่ง<br>Eliza XI-IB | สี่งจากท้อง<br>ไปองครวมโรค 11 | ผู้รายงาน | สิทธิการรักษา<br>อาสาสมัย สองการและประ อ้านปร้าน         | อายุ ยืนส์ ราคา | ค่าใช้จ่ายรวย  |
|                                                 | -                           | 4/8/2566 10:54/23 0                                                 | OPD enersion           | shini<br>shini                                     | 0001220                | 2                          | Fire COD (DI) (Di)           | Manager 1                     |           | (only ) control to return on the<br>Manual to CO Reduced | 52 N            | 250.00 360     |
|                                                 | -                           | 4/0/2000 13:20:10                                                   | or o equiva            | 21.00                                              | 0005530                |                            | Fillin Gront (FAQ) (pis)     | neuro recur i                 |           | fine date of prefirm                                     |                 | 250.00 500     |
|                                                 |                             |                                                                     |                        |                                                    |                        |                            |                              |                               |           |                                                          |                 |                |
|                                                 |                             |                                                                     |                        |                                                    |                        |                            |                              |                               |           |                                                          |                 |                |
|                                                 |                             |                                                                     |                        |                                                    |                        |                            |                              |                               |           |                                                          |                 |                |
|                                                 |                             |                                                                     |                        |                                                    |                        |                            |                              |                               |           |                                                          |                 |                |
|                                                 |                             |                                                                     |                        |                                                    |                        |                            |                              |                               |           |                                                          |                 |                |
|                                                 |                             |                                                                     |                        |                                                    |                        |                            |                              |                               |           |                                                          |                 |                |
|                                                 |                             |                                                                     |                        |                                                    |                        |                            |                              |                               |           |                                                          |                 |                |
|                                                 |                             |                                                                     |                        |                                                    |                        |                            |                              |                               |           |                                                          |                 |                |
|                                                 |                             |                                                                     |                        |                                                    |                        |                            |                              |                               |           |                                                          |                 |                |
|                                                 |                             |                                                                     |                        |                                                    |                        |                            |                              |                               |           |                                                          |                 |                |
|                                                 |                             |                                                                     |                        |                                                    |                        |                            |                              |                               |           |                                                          |                 |                |
|                                                 |                             |                                                                     |                        |                                                    |                        |                            |                              |                               |           |                                                          |                 |                |
|                                                 |                             |                                                                     |                        |                                                    |                        |                            |                              |                               |           | <                                                        |                 |                |
| 200 40 4 <b>3 34 34</b> 4                       | - * * * * *                 | • •                                                                 |                        |                                                    |                        |                            |                              | 1                             |           |                                                          |                 | -              |
| ออกเลขรับ [F1]                                  | แสดงประวัติ EMR (F          | 2 also #X-Ray [F3]                                                  | 🔝 รายงานธลการอ่านพีสต่ | [F4]                                               |                        |                            |                              |                               |           |                                                          |                 | 🛛 ปีก          |

## 2. การใช้โปรแกรม GTWMali

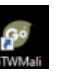

เงือนไขการใช้โปรแกรม GTWMali จำเป็นต้องเปิด HOSxP ก่อนทุกครั้ง โปรแกรม GTWMali สามารถ เชื่อต่อกับโปรแกรม HOSxP ได้ โดยการไปที่หน้าต่างๆ ของการดูประวัติในระบบ HOSxP จากนั้น เปิดโปรแกรม GTWMali ขึ้นมาจะมี Icon รูปพยาบาลเด้งขึ้นมาที่มุมล่างขวาของจอ มีเมื่อเราต้องการดูประวัติการรักษา เราต้องดับเบิ้ลคลิกที่ตัวไอคอน Mali รูปพยาบาล โปรแกรมจะลิงค์ขอมูลประวัติของคนที่เราเปิดใน HOSxP มายัง โปรแกรม GTWMali ให้อัตโนมัติ ยกตัวอย่าง ผู้ป่วยห้องอุบัติเหตุฉุกเฉิน เปิดคนไข้ขึ้นมา และดับเบิ้ลคลิกที่ไอคอน mali รูปพยาบาล ดังรูป

| ▓▓▓▓▓▓▓▓▓▓▓▓▓▓₩₩₩₩₩₩₩₩₩₩₩₩₩₩₩₩₩₩₩₩₩₩₩₩₩                                                                                                    |                                                         |                          |                                            |                                               | -                               | σ×                |
|----------------------------------------------------------------------------------------------------|---------------------------------------------------------|--------------------------|--------------------------------------------|-----------------------------------------------|---------------------------------|-------------------|
| ຈາກ ແນກຄຸ່ຊາຍສາຍ ແນກກຸ່ອະຊາຄຄ. ແນກຄຸ່ຊາຍຊາຍ ແນກຄຸມຄູ່ຊາຍ ແນກການຊາຍ ແນກການຊາຍ ແນກກ<br>ແນກການຊາຍ ແນກການຊາຍ ແນກການຊາຍ ແນກການຊາຍ ແນກການຊາຍ ແນກການຊາຍ ແນກການຊາຍ ແນກການຊາຍ ແນກການຊາຍ ແນກການຊາຍ ແນກການຊາຍ ແນ<br>ແນກການຊາຍ ແນກການຊາຍ ແນກການຊາຍ ແນກການຊາຍ ແນກການຊາຍ ແນກການຊາຍ ແນກການຊາຍ ແນກການຊາຍ ແນກການຊາຍ ແນກການຊາຍ ແນກການຊາຍ ແນກການຊາຍ ແນກການຊາຍ ແນກການຊາຍ ແນກການຊາຍ ແນກການຊາຍ ແນກການຊາ | งานจัดเวซ Tools รายงาน System                           |                          |                                            |                                               |                                 | <b>0</b> - 0      |
| รายชื่อผู้ป่วยห้องฉุกเฉิน                                                                                                    |                                                         |                          |                                            |                                               |                                 |                   |
| เลือกข้อมูล                                                                                                    |                                                         |                          |                                            |                                               |                                 |                   |
| วันที่ 4/8/2566 - HN 🗉 แสดงเฉพาะผู้ป่วยที่ยังไ                                                                                                    | ม่ตรวา 😿 รวมผู้ป้วยที่ตรวาแล้ว                          |                          |                                            | แสดงผู้บ้วยที่ส่งไปห้อง                       | 011: พ้อง Emergency             | Room (E -         |
| OPD IPD ลัดกรองห้องฉอเฉิน                                                                                                    |                                                         | x                        |                                            |                                               |                                 |                   |
| ຄຳອັນ S 0 Set ຮະອັນຄວາມ ວັ ດໍລະ້ອນຫວັນໄລແຫ້ວ ແລະນ ອິນ                                                                                                    |                                                         |                          | ที่คุณการ                                  | ผลสารวินิวลัสหลัก                             | amunum                          | 115               |
| 1 Non Urge                                                                                                    |                                                         |                          | 1:10 Injection IV(OPD.EMS)                 | 251 : การคลสาวงการแหน่เชื่น                   | ອອວຈແລ້ວ (ຕ້ອຍຄອງມ              | คนได้ที           |
| 2 😢 🕸 🖬 🛛 HN 0012180 🖬                                                                                                    | บางมารี ไขตราย อาต 69 มี 11 เมือน 24 วัน หน่เลือด       | ไม่กราย                  |                                            | E78 : Disorders of lipoprotein me             | รอเสษกรวจ [อายรกรรม]            | ตนไข้ที่          |
| 3 🔁 🥸 🗹 Non Ura 🛼 🖉 Kumun dauta dauta dauta                                                                                                    | 12.47                                                   |                          | 0:10 Wet Dressing (15% ex 3-7 w/w)         | 248 : การคนลติดทามทางศัลขกรรมอื่น             | ครวจแล้ว (ศิลยุกรรม) กลับบ้าน   | คนไข้ที่          |
| A D W Non Urc                                                                                                    | ousinsoucou) isai Tasai                                 |                          | 0:10 Injection IM(OPD,EMS)                 | 224 : ความต้องการการสร้างเสริมภูมิกัมกั       | ครวจแล้ว (ศัลยกรรม) กลับบ้าน    | ตนไข้ที่          |
| 5 🔰 🔰 🗌 Non Urce เจ้าหน้าที่ พ.ส.อทิตยา คายลาอำ                                                                                                    | <ul> <li>กำหนดชื่อ เวริ เวริชั่ว</li> </ul>             |                          | 0:10 Stitch off 1-10 ເຮັມ (ອັດໂທມ)         | Z48 : การคุณลศิภทามกางศัลขกรรมขึ้น            | ครวจแล้ว [ศิลยกรรม] กลับบ้าน    | คนไข้ทั่          |
| S 🕥 🕐 Non Ura 🔛 maile an ann a suaile                                                                                                    |                                                         |                          | 0:10 Injection IM(OPD,EMS)                 | 224 : ความข้องการการสร้างเสริมภูมิอัมกั       | ຄຽວຈແລ້ວ [ອາຍຸຮຸດຮຽນ] ຄລັບນ້ຳນ  | ตนไข้ทั่          |
| 7 🕥 🚺 Non Uro 🕴 Non Uro                                                                                                    | S152354 [F4] Frinter Image                              |                          | 0:10 Stitch off 1-10 ເຮັນ (ອັກໂທມ)         | Z48 : การขูแลศักรามกางศัลขากรรมขึ้น           | กรวจแล้ว (ทีลยกรรม) กับบัญ      | - 154             |
| 🗊 🔰 🚺 Non Urca ຢູ່ສະເລກຂໍ້ຢູ່ລະ ຂໍ້ນີ້ລະຈັນນຣິກາສົ່ນ ອ                                                                                                    | ความสร้งค่วน Non-Ac, illness(ชาว) ซะคับความละหลัง       | Non Urgency (112)        | 0:10 Wet Dressing (Million 3-7 whu) ID (ms | an T14: Injury of unspecified body r          | ครวจแล้ว [กมารเวชกร             | an bri            |
| 3 🕥 🔽 Non Urc                                                                                                    |                                                         |                          | 0.06 Wet Dressing (157ex 3-7 u/u)          | 248 : การขนอดิตทามกางพัฒกรรมอื่น              | กรวจแล้ว (ศิลยารรม) เ           | V Bri             |
| 10 🕥 🔰 🕸 Non Urce ประมาทศิลัก ศัลขารรม                                                                                                    | แพทย์เวร หญ.ณัฐพรสุปัน                                  |                          | 0:05 Wet Dressing (15% ox 3-7 u/u)         | 248 : การคูแลติดตามกางศัลยกรรมอื่น            | ครวจแล้ว [ศัลยกรรม] เ           | อีที่             |
| 11 🖸 🕥 🗌 Non Urc ประเภทกรมก มาเอง (ท้องบัตร)                                                                                                    | รับ Refer 🔚 แผนการรักษา 🗌 ผู้ป่วยเพียรีวิทง่อนมาถึง รพ. | บันทึกศัตกรอง 👩 ลบรายการ | 0:10 Wet Dressing (Stree 3-7 way)          | 248 : การทนอดิตกามกางต้อยกรรมถึง              | กรวจแล้ว (พิษยารรม)             | 1 Bri             |
| 2 🔰 📢 🗌 Non Urc                                                                                                    |                                                         |                          | 0:04 Wet Dressing (Million 3-7 usiu)       | 248 : การคุณสติรพามากะศัลขกรรมอื่น            | ครวจแล้ว (ศัลยกรรม) กลับบ้าน    | ดนไข้ที่          |
| 3 S Non Urce Ly                                                                                                    | PAR                                                     |                          | 0:10 Wet Dressing (See 3-7 upu) I&D (tr    | er# L02 : Cutaneous abscess, furunc-          | ຄຽວຈແລ້ວ ໂຄງແຮດຮຽນໄດລັນນັ້ງນ    | ตนไข้ที่          |
| 4 Non Uron V                                                                                                    | Guinaletta coursa conserva atesta                       |                          | 0:05 Wet Dressing (Million 3-7 upu)        | 248 : การคมสติดตามทางศัลขกรรมอื่น             | ครวจแล้ว (ศิลยกรรม) กลับบ้าน    | คนไข้ที่          |
| 5 Non Urc 24 Injection IV(OPU.EMS)                                                                                                    | N.R.ammen 4154761 14:20:50 14:25:50 1 20                |                          | 0:05 Wet Dressing (1576et 3-7 u/u)         | Z48 : การขแลติดตามกางศัลยกรรมอื่ม             | ครวจแล้ว (ศัลยุกรรม) กลับบ้าน   | ตนไข้ที่          |
| 6 🕥 📢 🗌 Non Urc                                                                                                    |                                                         |                          | 0:10 Wet Dressing (ໃສ່ໃຈສມາທາ່າ 8-12 ແມ່ນ  | 248 : การคนอดิตพามาระหัลยกรรมอื่น             | ครวจแล้ว (ศัลยกรรม) กลับบ้าน    | ดนไข้ที่          |
| 7 🕥 💟 Non Urc                                                                                                    |                                                         |                          | 0:10 Injection IM(OPD,EMS)                 | F20 : Schizophrenia                           | ຄຮວຈແລ້ວ [ຈັກເວຮ] ແລັນນ້ຳນ      | ตนไข้ที่          |
| 8 🕥 🕥 Non Urc                                                                                                    |                                                         |                          | 0:05 Wet Dressing (Million 3-7 whu)        | 248 : การคนอดิตทามกางศัลขกรรมอื่น             | ครวจแล้ว (ศัลยกรรม) กลับบ้าน    | ดนไข้ที่          |
| 9 🕥 🚺 Non Urc                                                                                                    |                                                         |                          | 0:10 Dry Dressing (ແຜນອິນ 1-10 ເຮັນ)       | 248 : การขณะติดตามกางศัลยกรรมอื่น             | ຄຮວຈແລ້ວ [ຕັລຍຸດຮຮນ] ແລ້ນນ້ຳນ   | ตนไข้ที่          |
| 10 🖸 📢 🗌 Non Urch                                                                                                    |                                                         |                          | 0:10 Drv assing (และอื่น 1-10 เริ่ม)       | 248 : การคแลติดตามทางศัลขกรรมขึ้น             | ครวจแล้ว (ศัลยกรรม) กลับบ้าน    | คนไข้ที่          |
| 1 Non Uro                                                                                                    |                                                         | ~                        | 0:10 Injection S San Mary Stronger         | <ol> <li>251 : การพลากงการแทรเพิ่ม</li> </ol> | ครวจแล้ว (ศัลเกรรม) กลับบ้าน    | ตนไข้ที่          |
| 2 Non Urca etinimennisiau                                                                                                    |                                                         |                          | 0:04 Wet Dressing (Sr. 3-7 way)            | 248 : การคแลคิดขามกางศัลขกรรมถิ่น             | ครวจแล้ว (พัฒยารรม) กลับบ้าน    | ตนไข้ที่          |
| 3 🕥 🚺 Non Urca & Anna Stranger                                                                                                    | de de                                                   |                          | 0:10 I&D (ชนาคลัก)                         | I10 : Essential (primary) hyperter            | ຄຽວຈແລ້ວ [ອາຍຸຮຸດຮຸຣມ] ຄລັນນ້ຳນ | ตนไข้ที่          |
| 4 🕥 💟 Non Urc                                                                                                    |                                                         |                          | 0.05 Wet Dressing (157ea 3-7 uzu)          | Z48 : การคแลคิดทามกางศัลยกรรมอื่น             | ครวจแล้ว (ศิลยุกรรม) กลับบ้าน   | ดนไข้ที่          |
| 5 🖏 🖏 Non Urc สำคับ ผู้ร่วมทำพัดลการ                                                                                                    |                                                         |                          | 0:05 Injection IM(OPD EMS)                 | 223 : ຄວາມສັດທາຫາງຫລ້ານສອີນຄມີຄົນກໍ           | ครวจแล้ว (ศีลยารรม) กลับบ้าน    | คนใช้ที่          |
| 6 🖸 👀 🗆 Non Urc                                                                                                    |                                                         |                          | 128 www.(NB)                               | J4- Sethma                                    | ຄຽວຈແລ້ວ ໂຄງຫຼຽດຮຽນໄທລັນນັກນ    | ตนไข้ที่          |
| 7 🖸 🕥 🗌 Non Urc                                                                                                    | ata to display>                                         |                          | 0:05 Injection IM(OPD EMS)                 | F20 : Schrenin                                | ຄາວຈແລ້ວ ເຈົ້າພວຍໃກລັບນ້ຳນ      | คนใช้ทั่          |
| 28 🖸 👀 🗆 Non Urc                                                                                                    |                                                         |                          | 1:13 Dry Dressing (ແຜຍຄົນ 1-11) ເຈັ້ນ)     | 248 การคนอดิตต การสังหกรรมคืน                 | ครวจแล้ว (ซีเหกรรม) กลับบ้าน    | ตนไข้ที่          |
| • • • • • • • • • • • • • • • • • • •                                                                                                    | * ** *                                                  | 1                        |                                            | 110 : Essential (primary poerter              | ครวจแล้ว [อายรกรรม]             | คนใช้ทั่          |
| 0 🗗 🔯 🗌 Semi Ura                                                                                                    |                                                         |                          | 0:16 ""                                    | J06 : Acute upper respiratory                 | กรวจแล้ว [อายุรกรรม] กลับก้าน   | ตนได้ที่          |
| 1 Urgency Note                                                                                                    |                                                         |                          | 1:45 Injection IM(OPD,EMS)                 | R51 : Headache                                | ลง                              |                   |
|                                                                                                    |                                                         |                          | 1                                          |                                               |                                 |                   |
| 👘 รรรยการนัด 🍵 ลงกำรักษา 8 สัง                                                                                                    | เขา สั่งAdmit ประวัติ พิมพ์Sticker ขอเมือด Voccine      | 🎦 มันทึก 🛛 🗙 ก           |                                            |                                               |                                 | -                 |
|                                                                                                    |                                                         |                          | 1                                          |                                               |                                 | $( \Rightarrow )$ |
|                                                                                                    |                                                         |                          |                                            | ٣                                             |                                 | 13.2              |
|                                                                                                    |                                                         |                          |                                            | ຈັນເຄືອ                                       | <u></u>                         |                   |
|                                                                                                    |                                                         |                          |                                            | ตบเบล                                         | PI'61 ( I                       |                   |
|                                                                                                    |                                                         |                          | 1                                          |                                               |                                 | The second        |
| แสดง 31 รายการ                                                                                                    |                                                         |                          | 125                                        | · IS พิมพ์ 1                                  | พิมพ์ 2 พิมพ์ 3                 | × 110             |
|                                                                                                    |                                                         |                          |                                            |                                               |                                 |                   |

ระบบจะลิงค์ข้อมูลมายังโปรแกรม Mali สามารถดูประวัติการซักประวัติ Diagnosis LAB Drug (EKR Lab\_out

# Refer U/S และเวชระเบียนแบบอิเล็กทรอนิกส์(การสแกนไฟล์)) ได้

| Gotowin Solution                                                                                                    | ons co.,Ltd - Ele                                                                                                    | ectronic Medica                                                                                                    | I Record (Build 20-11-63                                | 21.30)                                                                                                    |                                                                          |                                                                                                    |                                                         |                                           |                                           |                      | - 6 | 5 X |
|----------------------------------------------------------------------------------------------------|----------------------------------------------------------------------------------------------------|----------------------------------------------------------------------------------------------------|---------------------------------------------------------|----------------------------------------------------------------------------------------------------|--------------------------------------------------------------------------|----------------------------------------------------------------------------------------------------|---------------------------------------------------------|-------------------------------------------|-------------------------------------------|----------------------|-----|-----|
| Gotowin Elec                                                                                                    | ctronic Me                                                                                                    | dical Reco                                                                                                    | rd                                                      |                                                                                                    |                                                                          |                                                                                                    |                                                         |                                           |                                           |                      |     |     |
| N                                                                                                    | HN : 001213<br>เพศ หญิง<br>สิทธิการรัก<br>สถานบริกา                                                                                                    | 80<br>ษาครั้งนี้ ข้าร<br>รหลัก                                                                                                    | ชื่อ-สกุล<br>สถานะสมรส คู่<br>าชการส่วนห้องถิ่น (ไม่รูด | อาชีพ คำชา<br>ลขัดรเครื่องEDC)<br>โทรศัพท์ติด                                                                                                    | าย<br>ด่อ                                                                |                                                                                                    | วันเดือนปีเกิด<br>CID<br>เลขที่สิทธิ์<br>ประวัติการแพ้ย | 11/08/2496<br>ា: វៀកោទ                    | อายุ 69 ปี<br>วันหมดอายุ <sup>01</sup>    | /01/2501 โรคประจำตัว |     |     |
| Patient EMR                                                                                                    | Di                                                                                                    | ag                                                                                                    | Lab                                                     | Drug EK                                                                                                    | G LAB_O                                                                  | UT                                                                                                    | Refer                                                   | U/S                                       | OPDScan                                   |                      |     |     |
| 1/08/1/2566<br>03/08/2566<br>03/08/2566<br>01/08/2566<br>01/08/2566<br>01/07/2566<br>29/07/2566<br>29/07/2566<br>28/07/2566<br>27/07/2566<br>27/07/2566<br>27/07/2560<br>27/07/2560<br>27/11/2562<br>01/11/2562<br>01/11/2562 | 13:47:09<br>13:53:28<br>13:39:16<br>13:53:40<br>10:03:25<br>14:25:15<br>13:29:30<br>13:32:41<br>13:30:51<br>11:42:58<br>09:42:54<br>16:40:16<br>17:13:17<br>17:03:34 | และมา<br>สัลอกรรม<br>สัลอกรรม<br>สิลอกรรม<br>สิลอกรรม<br>สิลอกรรม<br>สิลอกรรม<br>สิลอกรรม<br>สิลอกรรม<br>สิลอกรรม<br>สิลอกรรม<br>สิลอกรรม<br>สิลอกรรม<br>สิลอกรรม | แหทย์<br>การวัฒน<br>คุณ<br>                             | รันทั่มา 02/08/2566<br>มีผู้ครรจ นายแททย์วิษณุ<br>ฉียหลัก 2519 Medical co<br>cov.bx<br>น้ำหนัก 46 ภู<br>รรรมสัน 142/71<br>CC น้คลิต Ceftriazo<br>HPI<br>PMH ปฏิเสตโรดประจำ | มาตราม<br>are, unspecified<br>สมายู่มี 36.5<br>ส่วนสูง 160<br>Ne 2 gm IV | เวลา 13:39:<br>ผู้ขักประวัติ<br>ซีพจร<br>FBS                                                                                                    | 16<br>มายแททยวิระดุ<br>78 อัตราหาย<br>0 6               | 25 ในเวลา<br>ภดุรุน<br>ใจ 18<br>MI 17.969 | ผู้สังครวจ<br>รดส.<br>นัดกัดไป<br>ER Note | สายสารหรักวามสู่ให   | 4   | 7   |
| 30/10/2562<br>29/10/2562<br>28/10/2562<br>27/10/2562                                                                                                    | 16:50:28<br>16:35:55<br>16:15:00<br>19:50:51                                                                                                    | ศัลยกรรม<br>ศัลยกรรม<br>ศัลยกรรม<br>ศัลยกรรม                                                                                                    |                                                         | FH<br>Dent.                                                                                                    |                                                                          |                                                                                                    |                                                         |                                           |                                           |                      |     |     |
| 16/05/2550                                                                                                    | 16:38:40                                                                                                    | Aacrissu                                                                                                    | PE<br>พัฒนาาร<br>รหัส                                   | ฟัตตการ<br>24 Injection IV(OPD,EM)                                                                                                    | HEENT<br>HEART<br>LUNG<br>A8<br>Est<br>Neuro<br>(รั้มเต้น<br>S) 14:05:27 | N         A           N         A           N         A           N         A           N         A           N         A           N         A           N         A           N         A           I         I           I         I           I         I | icd9cm ei1u<br>9918                                     | ริการ แพทย์<br>20 พ.ศ. อ                  | i<br>ทัตยา ตามถาม้า                       |                      |     |     |